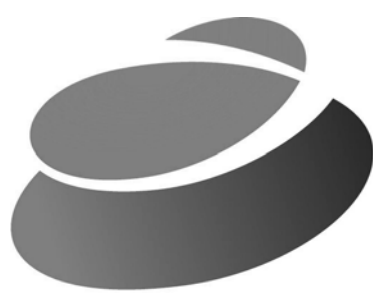

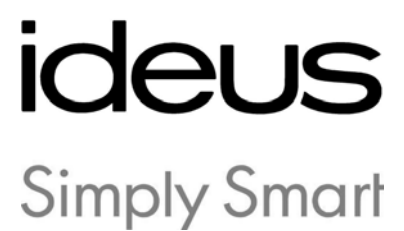

# PCWIFI ADAPTADOR WIFI PARA PC

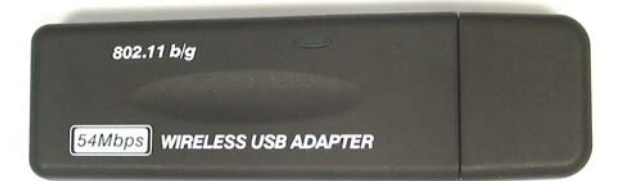

# Indice

### Capítulo 1 Instalación / Desinstalación

| 1.1 Instalación                                       | 2  |
|-------------------------------------------------------|----|
| 1.2 Desinstalación                                    | 6  |
| 2.1 Abrir / Salir de WWU                              | 8  |
| 2.1.1 Abrir WWU                                       | 8  |
| 2.1.2 Salir de WWU                                    | 8  |
| 2.2 Menú WWU e Icono WWU                              | 9  |
| 2.2.1 Menú WWU                                        | 9  |
| 2.2.2 Icono WWU                                       | 10 |
| 2.3 Seleccionar Adaptador Inalámbrico a configuración | 10 |
| 2.4 Página Site Survey                                | 11 |
| 2.5 Página de perfiles                                | 11 |
| 2.6 Página avanzada                                   | 12 |
| 2.7 Página de Estado (Status)                         | 13 |
| 2.8 Página de información                             | 14 |
| 2.9 Configurar un Perfil                              | 14 |
| 2.10 Añadir un IBSS ( Ad Hoc)                         | 16 |
| Iconos y su descripción                               | 18 |
| Garantía                                              | 19 |
| Declaración de conformidad                            | 20 |

# Capítulo 1 Instalación / Desinstalación

### 1.1 Instalación

Para instalar el programa de montaje gold3link, rogamos utilizar la cuenta de usuario del administrador para acceder al sistema realizando antes los siguientes pasos:

1. Insertar el Adaptador USB WLAN gold3link en la ranura 2.0 USB del PC u ordenador portátil

- 2. Hacer doble clic en el programa de montaje gold3link (SETUP.exe);
- 3. Pulsar el botón Siguiente (Next)

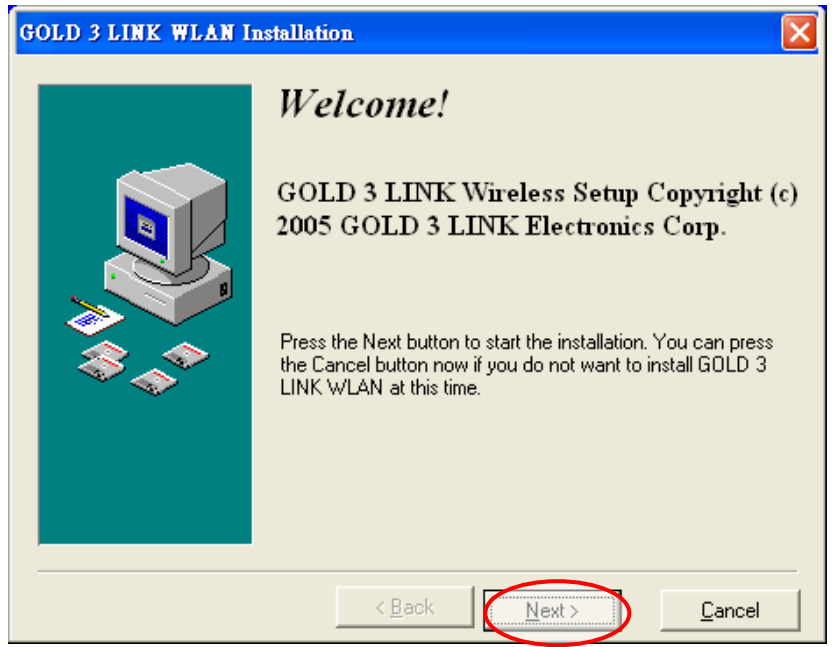

Figura 1-1

 Seleccionar directorio de destino pulsando la tecla Browse; el directorio por defecto es C:\Program Files\ISSC y pulsar a continuación la tecla Siguiente.

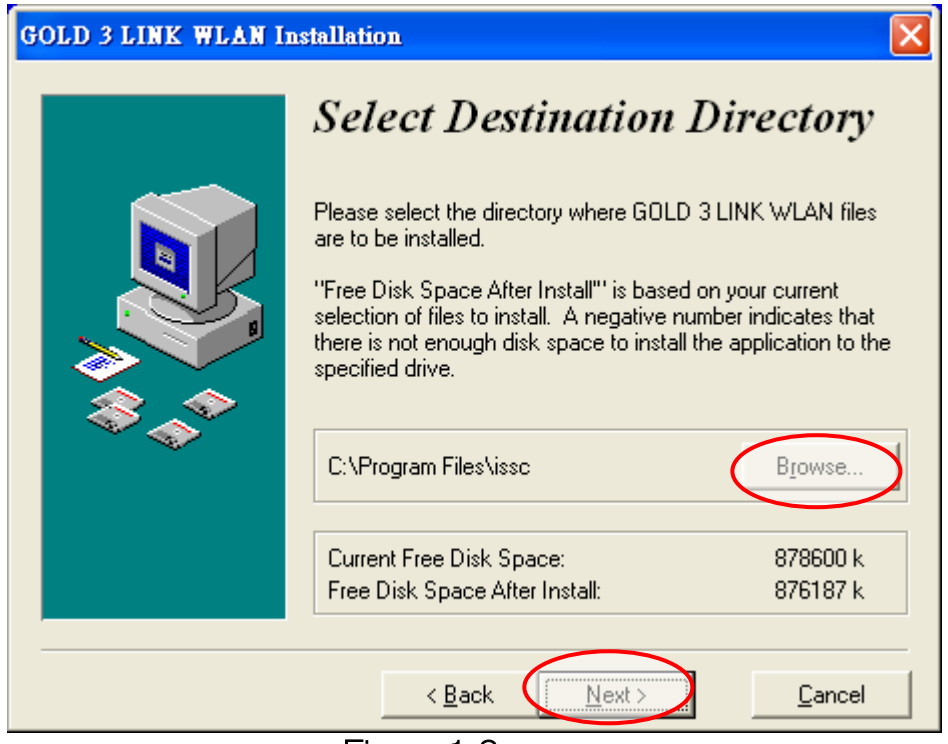

Figura 1-2

5. Pulsar la tecla Siguiente para reanudar la instalación

| GOLD 3 LINK WLAN In | istallation 🔀                                                                                                    |
|---------------------|----------------------------------------------------------------------------------------------------|
|                     | <b>Ready to Install!</b><br>You are now ready to install GOLD 3 LINK WLAN.<br>Press the Next button to begin the installation or the Back<br>button to reenter the installation information. |
|                     | < <u>B</u> ack <u>Next</u> > <u>C</u> ancel                                                                                                    |
|                     | Figura 1-3                                                                                                    |

6. Hacer clic en la tecla "Sí" para continuar con la instalación.

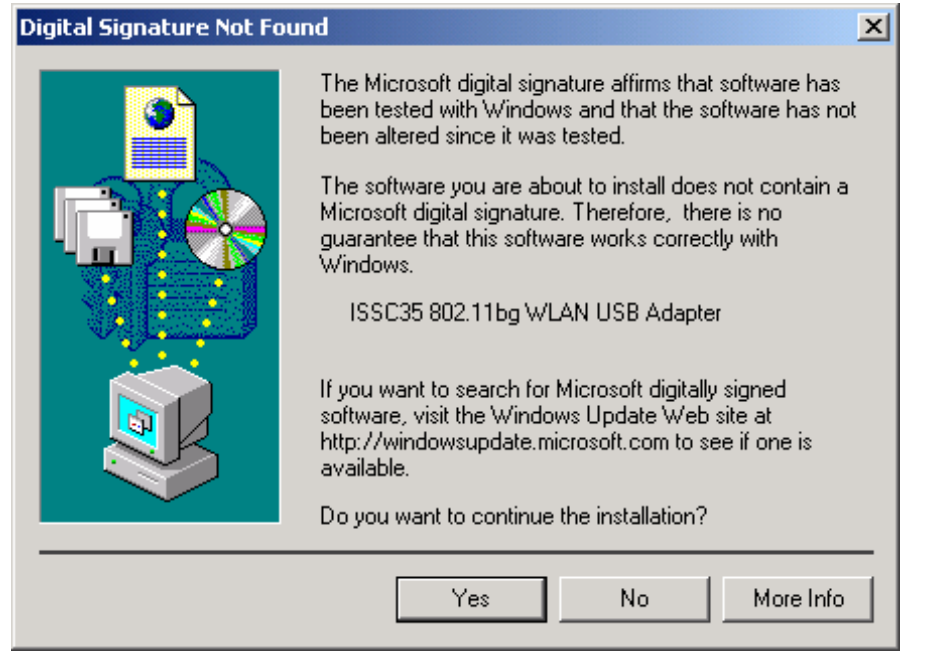

Figura 1-4

7. Hacer clic en la tecla "Finalizar" para terminar la instalación

| GOLD 3 LINK WLAN II | astallation 🔀                                                                                                    |
|---------------------|----------------------------------------------------------------------------------------------------|
|                     | Installation of GOLD 3 LINK WLAN has been successfully completed.<br>Press the Finish button to exit this installation. |
|                     | < <u>B</u> ack <u>Finish</u> <u>C</u> ancel                                                                             |

Figura 1-5

8. Una vez finalizada la instalación, aparecerá un diálogo Wireless Utility

| ISS | C Wireless Utility | /                 |        |               |            |       |       |        |
|-----|--------------------|-------------------|--------|---------------|------------|-------|-------|--------|
| S   | ite Survey Status  | Information       |        |               |            |       |       |        |
|     | SSID               | BSSID             | Cha    | annel&Freque  | Netw       | Authe | Encry | Signal |
|     | 1 7100             | 00-12-17-12-C8-E3 | 1      | <->2412MHZ    | Infrast    | Unkn  | None  | 82%    |
|     | 👗 UNIHQ            | 00-15-E9-0E-17-5C | 6      | <->2437MHZ    | Infrast    | WPA   | TKIP  | 30%    |
|     | 👗 default          | 00-17-31-41-E0-1F | 6      | <->2437MHZ    | Infrast    | Unkn  | None  | 32%    |
|     | 👗 buffalo66        | 00-07-40-4D-07-A6 | 8      | <->2447MHZ    | Infrast    | WPA   | TKIP  | 36%    |
|     | & RT_WE_8F         | 00-60-B3-13-93-06 | 8      | <->2447MHZ    | Infrast    | Unkn  | WEP   | 36%    |
|     | 👗 DI-784           | 00-0D-88-C5-5A-53 | 11     | <->2462MHZ    | Infrast    | WPA   | TKIP  | 72%    |
|     | 🧈 hpsetup          | 02-13-02-00-98-00 | 11     | <->2462MHZ    | IBSS       | Unkn  | None  | 92%    |
|     |                    |                   |        |               |            |       |       |        |
|     | Refresh            | Config            |        |               |            |       |       |        |
| Ad  | lapter ISSC35 802. | 11bg WLAN USB Ada | pter - | Packet Schedu | ller Mil 🔻 | 0     | ĸ     | Cancel |

Figura 1-6 Windows XP con Configuración Wireless Zero

| IS | SC Wireless Utility                                                                 | ,                                                                                                    |                                                                                                    |                                                             |                                           |                                                     |                                                |
|----|-------------------------------------------------------------------------------------|----------------------------------------------------------------------------------------------------|----------------------------------------------------------------------------------------------------|-------------------------------------------------------------|-------------------------------------------|-----------------------------------------------------|------------------------------------------------|
| ſ  | Profiles Site Survey                                                                | Advanced Status                                                                                                    | Information                                                                                                    |                                                             |                                           |                                                     |                                                |
|    | SSID                                                                                | BSSID                                                                                                    | Channel&Freque                                                                                                 | Netw                                                        | Authe                                     | Encry                                               | Signal                                         |
|    | I 7100<br>I UNIHQ<br>I default<br>I buffalo66<br>I RT_WE_8F<br>I DI-784<br>I DI-784 | 00-12-17-12-C8-E3<br>00-15-E9-0E-17-5C<br>00-17-31-41-E0-1F<br>00-07-40-4D-07-A6<br>00-60-B3-13-93-06<br>00-0D-88-C5-5A-53<br>02-13-02-00-98-00 | 1 <->2412MHZ<br>6 <->2437MHZ<br>6 <->2437MHZ<br>8 <->2447MHZ<br>8 <->2447MHZ<br>11 <->2462MHZ<br>11 <->2462MHZ | Infrast<br>Infrast<br>Infrast<br>Infrast<br>Infrast<br>IBSS | Unkn<br>WPA<br>Unkn<br>WPA<br>WPA<br>Unkn | None<br>TKIP<br>None<br>TKIP<br>WEP<br>TKIP<br>None | 100%<br>28%<br>32%<br>40%<br>36%<br>72%<br>96% |
|    | Refresh                                                                             | Config                                                                                                    |                                                                                                    |                                                             |                                           |                                                     |                                                |
| Ac | dapter ISSC35 802.                                                                  | 11bg WLAN USB Ada                                                                                                    | ipter - Packet Schedu                                                                                          | ıler Miı 💌                                                  | 0K                                        |                                                     | Cancel                                         |

Figura 1-7 Sin SO XP o sin Configuración Wireless Zero

## 1.2 Desinstalación

El usuario puede desinstalar el programa gold3link siguiendo los pasos siguientes

1. Seleccionar el programa Desinstalar en el menú de inicio,

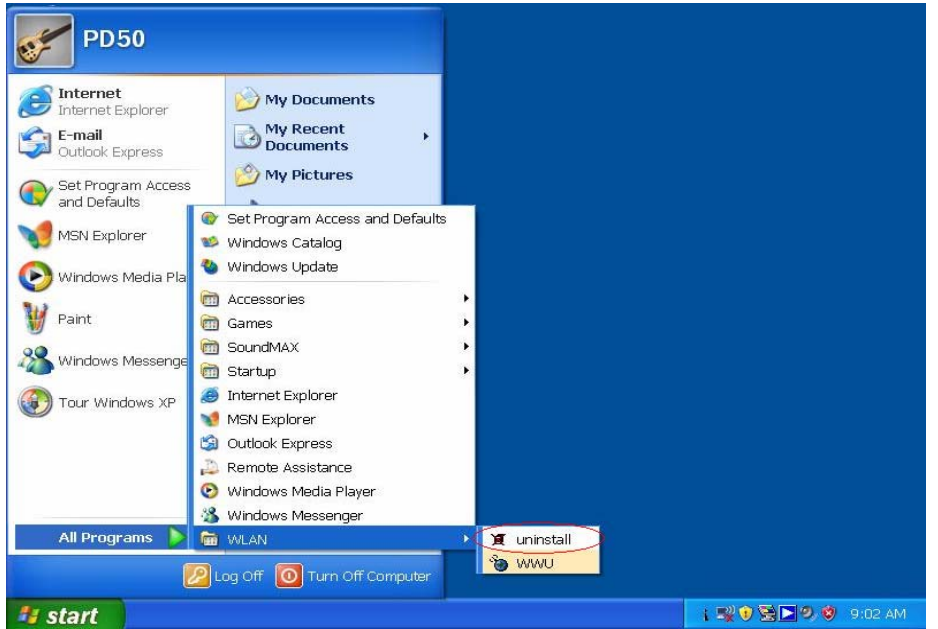

Figura 1-8

Seleccionar el método desinstalar entre las diversas opciones; el método automático aparece por defecto; pulsar luego la tecla 'Siguiente'

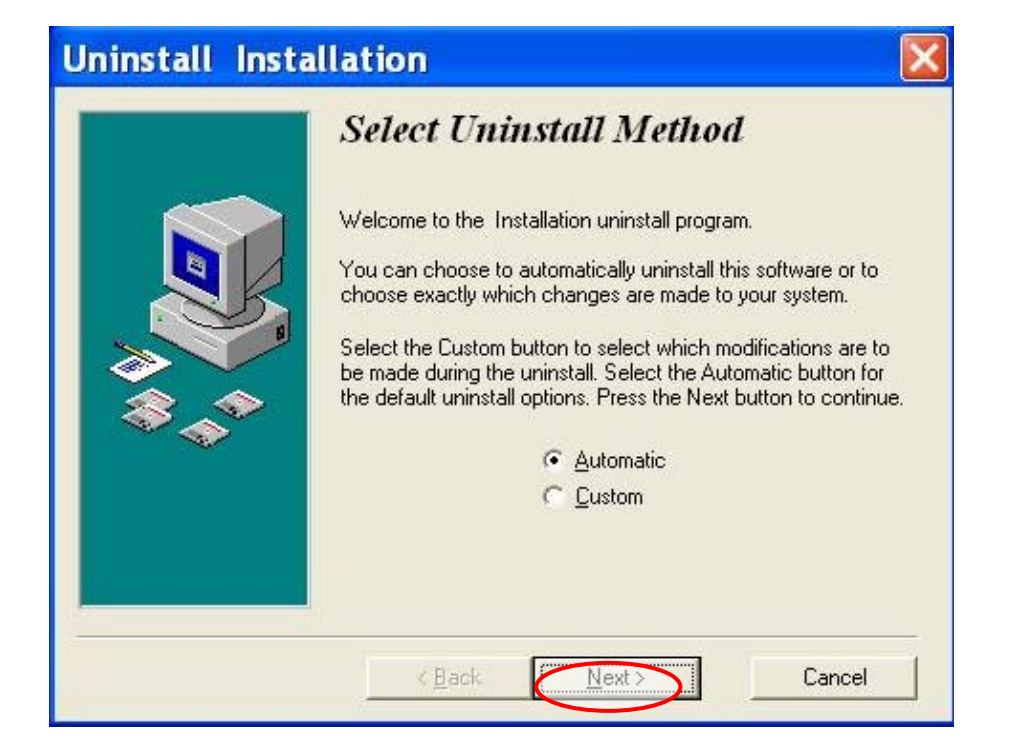

Figura 1-9

3. Pulsar la tecla Finalizar para terminar la desinstalación; ver Figura 1-10

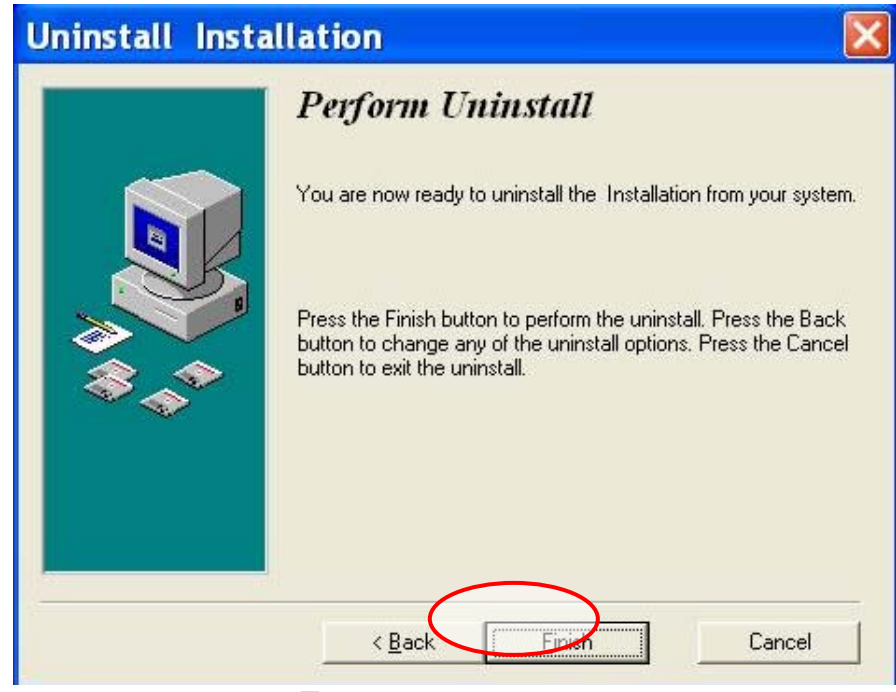

Figura 1-10

4.

# Capítulo 2 WWU UI

# 2.1 Abrir / Salir de WWU

#### 2.1.1 Abrir WWU

El usuario puede abrir WWU directamente en el menú Inicio haciendo clic en el icono WWU

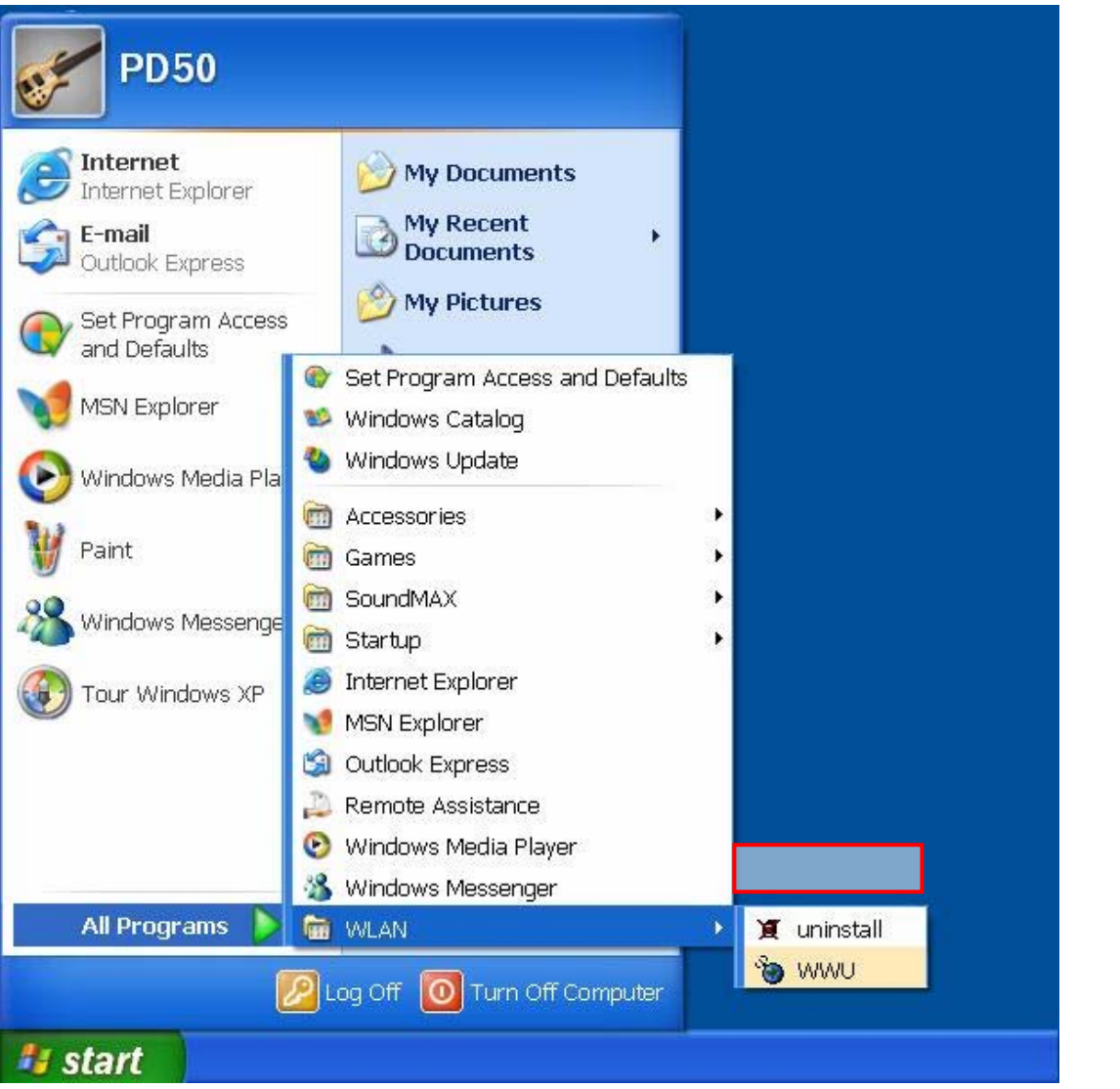

Figura 2-1

#### 2.1.2 Salir de WWU

El usuario puede salir directamente de WWU a partir del menú WWU en la barra de tareas haciendo clic en Salir (Exit)

|           | Start Windows Zero Configuration<br>Restore |                     |
|-----------|---------------------------------------------|---------------------|
| 📲 start 👘 | Figura 2-2                                  | 🕂 💱 🕽 🗟 🧶 🤣 9:04 AM |

# 2.2 Menú WWU e Icono WWU

#### 2.2.1 Menú WWU

El Menú WWU aparece haciendo clic con el botón derecho del ratón en la barra de tareas para SO Windows XP ver Figura 2-2; para otros SO ver Figura 2-3:

|         | Start Windows Zero Configuration<br>Restore<br>Exit |                       |     |
|---------|-----------------------------------------------------|-----------------------|-----|
| 😽 start | Figura 2-2                                          | ⊣ ій ў 🖉 🗖 🧶 🦁 9:04 4 | MM. |
|         |                                                     |                       |     |
|         |                                                     |                       |     |
|         |                                                     |                       |     |
|         |                                                     |                       |     |
|         |                                                     |                       |     |
|         |                                                     |                       |     |
|         |                                                     |                       |     |
|         |                                                     |                       |     |
|         |                                                     | Restore               |     |

#### Figura 2-3

- Iniciar/Detener Configuración Windows Zero: Iniciar/Detener control sistema windows
- Restaurar: Restaurar WWU UI en escritorio.
- Salir: Salir de WWU.

#### 2.2.2 Icono WWU

Consultar el Apéndice para descripción del Icono WWU en la barra de tareas:

# 2.3 Seleccionar Adaptador Inalámbrico a configuración

| IS | SC Wireless Utility  | 1                 |                             |              |        |
|----|----------------------|-------------------|-----------------------------|--------------|--------|
| ſ  | Profiles Site Survey | Advanced Status   | Information                 |              | 1      |
|    | SSID                 | BSSID             | Channel&Freque Netw         | Authe Encry  | Signal |
|    | 1 7100               | 00-12-17-12-C8-E3 | 1 <->2412MHZ Infra          | st Unkn None | 100%   |
|    | 👗 UNIHQ              | 00-15-E9-0E-17-5C | 6 <->2437MHZ Infra          | st WPA TKIP  | 28%    |
|    | 👗 default            | 00-17-31-41-E0-1F | 6 <->2437MHZ Infra          | st Unkn None | 32%    |
|    | 👗 buffalo66          | 00-07-40-4D-07-A6 | 8 <->2447MHZ Infra          | st WPA TKIP  | 40%    |
|    | & RT_WE_8F           | 00-60-B3-13-93-06 | 8 <->2447MHZ Infra          | st Unkn WEP  | 36%    |
|    | 👗 DI-784             | 00-0D-88-C5-5A-53 | 11 <->2462MHZ Infra         | st WPA TKIP  | 72%    |
|    | 🧼 hpsetup            | 02-13-02-00-98-00 | 11 <->2462MHZ IBSS          | Unkn None    | 96%    |
|    |                      |                   |                             |              |        |
|    | Refresh              | Config            |                             |              |        |
| Ad | dapter ISSC35 802.   | 11bg WLAN USB Ada | oter - Packet Scheduler Mir | ок           | Cancel |

Figura 2-4

• Adaptador: Seleccionar el adaptador inalámbrico en el menú desplegable.

| SSC Wireless Util                                                                                                    | ity<br>Advanced Status                                                                                                    |                                                                                                    |                                                                                             |                                                                               |                                                                 |                   |
|----------------------------------------------------------------------------------------------------|----------------------------------------------------------------------------------------------------|----------------------------------------------------------------------------------------------------|---------------------------------------------------------------------------------------------|-------------------------------------------------------------------------------|-----------------------------------------------------------------|-------------------|
| SSID<br>T100<br>T100<br>UNIHQ<br>default<br>buffalo66<br>RT_WE_8F<br>DI-784<br>hpsetup<br>Refresh<br>Adapter ISSC35 8 | BSSID<br>00-12-17-12-C8-E3<br>00-15-E9-0E-17-5C<br>00-17-31-41-E0-1F<br>00-07-40-4D-07-A6<br>00-60-B3-13-93-06<br>00-0D-88-C5-5A-53<br>02-13-02-00-98-00 | Channel&Freque           1         <->2412MHZ           6         <->2437MHZ           6         <->2437MHZ           8         <->2447MHZ           8         <->2447MHZ           11         <->2462MHZ           11         <->2462MHZ           11         <->2462MHZ | Netw Aut<br>Infrast Uni<br>Infrast WP<br>Infrast WP<br>Infrast WP<br>Infrast WP<br>IBSS Uni | ne Encry<br>n None<br>A TKIP<br>n None<br>A TKIP<br>n WEP<br>A TKIP<br>n None | Signal<br>100%<br>28%<br>32%<br>40%<br>36%<br>72%<br>96%<br>96% | Lista Site Survey |
|                                                                                                    |                                                                                                    | Figura 2-5                                                                                                    | 5                                                                                           |                                                                               |                                                                 |                   |

# 2.5 Página de perfiles

| ISSC Wireless U                                                    | tility                                               |                                                                  |                                                          |                                    |                      |
|--------------------------------------------------------------------|------------------------------------------------------|------------------------------------------------------------------|----------------------------------------------------------|------------------------------------|----------------------|
| Profiles   Site Su                                                 | rvey Advanced Status                                 | Information                                                      |                                                          |                                    |                      |
| Profile Name  Profile-0  Profile-1  Profile-2  Add  Adapter ISSC35 | SSID<br>7100<br>hpsetup<br>default<br>Delete Propert | Network Type<br>Infrastructure BSS<br>IBSS<br>Infrastructure BSS | Authentication<br>OpenSystem<br>OpenSystem<br>OpenSystem | Encryption<br>None<br>None<br>None | Lista de<br>perfiles |

Figura 2-6

• Lista de perfiles: Muestra los perfiles que hemos configurado o añadido; ver el Apéndice para la descripción de iconos.

En esta página hay seis botones:

| Botón       | Descripción                                                                                                    |
|-------------|----------------------------------------------------------------------------------------------------|
| añadir:     | Añadir perfil a lista de perfiles<br>manualmente.                                                                                                    |
| Suprimir:   | Suprimir el perfil seleccionado                                                                                                    |
| Propiedades | Mostrar/Modificar las propiedades del<br>perfil seleccionado.                                                                                                    |
| Subir:      | Avanzar el perfil seleccionado                                                                                                    |
| Bajar:      | Retroceder el perfil seleccionado.                                                                                                    |
| Conectar:   | Conectar el perfil seleccionado y guardar<br>todos los perfiles.                                                                                                    |
| OK:         | Guardar la lista actual de perfiles y<br>minimizar WWU UI. Si la lista de perfiles<br>no está en blanco, nuestro programa<br>tratará de seleccionar uno de los perfiles<br>para conectarse. |
| Cancelar:   | Cancelar operación actual y minimizar<br>WWU UI.                                                                                                    |

### 2.6 Página avanzada

| ISSC Wireless Utility                                                                   |
|-----------------------------------------------------------------------------------------|
| Profiles Site Survey Advanced Status Information                                        |
| RTS Threshold 2347   Fragmentation Threshold 2346   Preamble Type Short   TX Rates Auto |
| Apply Adapter ISSC35 802.11bg WLAN USB Adapter - Packet Scheduler Mir OK Cancel         |
| Adapter ISSC35 802.11bg WLAN USB Adapter - Packet Scheduler Mir OK Cancel               |

• Umbral RTS: la gama de valores se encuentra entre 24 y 2347.

- Umbral de fragmentación: la gama de valores se encuentra entre 256 y 2346, debe ser regular.
- Tipo de preámbulo: Corto o largo
- Índices TX (TX Rates): los valores incluidos son 1M, 2M, 5.5M, 11M, 6M, 9M, 12M, 18M, 24M, 36M, 48M, 54M.
- Ahorro de energía: Activar o desactivar
- Región: valores incluidos son Europa, Japón, EE UU, Francia, España e Israel.

Hay un botón en esta página:

Botón Descripción

Aplicar: Guardar los cambios de esta página.

### 2.7 Página de Estado (Status)

| ISSC Wireless Utility |                              |                    |     |          |  |  |
|-----------------------|------------------------------|--------------------|-----|----------|--|--|
| Profiles Site Survey  | Advanced Status Informatio   | n                  |     |          |  |  |
|                       |                              | -                  |     | [        |  |  |
| Network Name          | 7100                         | Frames             | Т×  | Rx       |  |  |
| Link Status           | Connected                    | Successful         | 5   | 0        |  |  |
| Current Channel       | 1                            | Unsuccessful       | 0   | 0        |  |  |
| Culterit Charinei     | 1                            | Throughput         | 0 B | /s 0 B/s |  |  |
| Current Speed         | 1.0M                         |                    |     | Reset    |  |  |
| Link Quality          | 92%                          |                    |     |          |  |  |
| Signal Strength       | -51dBm                       | Radio On           |     |          |  |  |
| C                     | 00.10                        | C Badio Off        |     | Apply    |  |  |
| Signal Noise          | Signal Noise -86dBm -86dBm   |                    |     |          |  |  |
|                       |                              |                    |     |          |  |  |
| Adapter ISSC35 802.   | 11bg WLAN USB Adapter - Pack | et Scheduler Mir 💌 | OK  | Cancel   |  |  |

Figura 2-8

- Nombre de red (Network Name): Es el SSID del perfil conectado.
- Estado enlace (Link Status): Estado enlace actual (desconectado; conectado; conectado, ierror WEP!)
- Velocidad actual: Velocidad actual TX/RX del perfil conectado.
- Calidad enlace (Link Quality): La gama de valores se encuentra entre 0 y 100%.
- Fuerza señal (Signal Strength): La gama de valores se encuentra entre -200dBm y 0dBm.
- Ruido Señal (Signal Noise): La gama de valores se encuentra entre -95dBm y -45dBm.

• Radio On/Off: Encender o apagar la radio

Hay un botón en esta página:

Botón Descripción

Aplicar: Guardar los cambios de esta página.

# 2.8 Página de información

| 155 | ISSC Wireless Utility  |                   |                              |             |        |  |
|-----|------------------------|-------------------|------------------------------|-------------|--------|--|
| F   | Profiles Site Survey A | dvanced Status I  | nformation                   |             |        |  |
|     |                        |                   |                              |             |        |  |
|     | Application Version    | 1.1.13.2000       | Service Version              | 1.0.71.1000 |        |  |
|     | Driver Version         | 1.0.46.15         |                              |             |        |  |
|     | Hardware Version       | 200               |                              |             |        |  |
|     | MAC Address            | 00:10:1D:35:32:52 |                              |             |        |  |
|     | IP Address             | 172.16.18.40      |                              |             |        |  |
|     | Submask                | 255.255.255.0     |                              |             |        |  |
|     | Gateway                | 172.16.18.250     |                              |             |        |  |
|     | DHCP server            | 172.16.18.2       |                              |             |        |  |
|     |                        |                   |                              |             |        |  |
| Ac  | lapter ISSC35 802.118  | og WLAN USB Adapt | ter - Packet Scheduler Mii 💌 | ОК          | Cancel |  |

Figura 2-9

Esta página muestra información sobre la versión y sobre el hardware.

# 2.9 Configurar un Perfil

El usuario puede configurar un perfil siguiendo los pasos siguientes

1. En la página site survey, seleccionar una emisora de la lista site survey y pulsar el botón Configurar; Ver Figura 2-12:

| SSID          | BSSID             | Cha | annel&Freque | Netw    | Authe | Encry | Signal |
|---------------|-------------------|-----|--------------|---------|-------|-------|--------|
| <b>💡</b> 7100 | 00-12-17-12-C8-E3 | 1   | <->2412MHZ   | Infrast | Unkn  | None  | 96%    |
| 👗 UNIHQ       | 00-15-E9-0E-17-5C | 6   | <->2437MHZ   | Infrast | WPA   | TKIP  | 32%    |
| 👗 default     | 00-17-31-41-E0-1F | 6   | <->2437MHZ   | Infrast | Unkn  | None  | 28%    |
| 👗 buffalo66   | 00-07-40-4D-07-A6 | 8   | <->2447MHZ   | Infrast | WPA   | TKIP  | 32%    |
| 🗼 RT_WE_8F    | 00-60-B3-13-93-06 | 8   | <->2447MHZ   | Infrast | Unkn  | WEP   | 30%    |
| 👗 DI-784      | 00-0D-88-C5-5A-53 | 11  | <->2462MHZ   | Infrast | WPA   | TKIP  | 32%    |
| 🗢 hpsetup     | 02-13-02-00-AA-6E | 11  | <->2462MHZ   | IBSS    | Unkn  | None  | 64%    |
|               |                   |     |              |         |       |       |        |

Figura 2-10

2. En la página de Propiedades de Red Inalámbrica (Wireless Network Properties), introducir la clave TKIP correcta en editar clave y confirmar clave v hacer clic en el botón OK: ver Figura 2-11

| У | nacer                                 | CIIC                      | en           | ei                     | DOION           | UR,             | ver       | rigura |
|---|---------------------------------------|---------------------------|--------------|------------------------|-----------------|-----------------|-----------|--------|
| ÿ | lireless Network I                    | Properties                |              |                        | ×               |                 |           |        |
|   | Security                              |                           |              |                        |                 |                 |           |        |
|   | Profile Name:                         |                           | SSID:        |                        |                 |                 |           |        |
|   | Wireless Network                      | Key<br>juires a key fo    | the followin | ng:                    |                 |                 |           |        |
|   | Network Authenti                      | cation:                   | penSystem    |                        | •               | Editar<br>clave |           |        |
|   | Data Encryption:                      |                           | one          |                        |                 |                 |           |        |
|   | Network Key:                          | Ļ                         |              |                        |                 | Confiri         | nar clave |        |
|   | Confirm Network I                     | Key:                      |              | •                      |                 | Índice          | clave     |        |
|   | Key Index (advan                      | ced): 1                   |              | ×                      |                 |                 |           |        |
|   | This is an AD-H<br>Pls. select desire | OC network;<br>ed channel | Channe       | I Fr <mark>eque</mark> | ncy (MHZ)<br>IZ |                 |           |        |
|   |                                       |                           | 0            | к [                    | Cancel          |                 |           |        |
|   |                                       |                           |              |                        |                 |                 |           |        |

Figura 2-11

3. Se ha añadido con éxito un perfil en la lista de perfiles; ver Figura 2-12

| Profiles Site Survey Advanced Status Information |        |            |                    |                |            |
|--------------------------------------------------|--------|------------|--------------------|----------------|------------|
| Profile Name                                     | SSID   |            | Network Type       | Authentication | Encryption |
| Profile-0                                        | 7100   |            | Infrastructure BSS | OpenSystem     | None       |
|                                                  |        |            |                    |                |            |
|                                                  |        |            |                    |                |            |
| Add                                              | Delete | Properties | Move Up            | fove Down      | onnect     |

## 2.10 Añadir un IBSS (Ad Hoc)

El usuario puede añadir un IBSS siguiendo los pasos siguientes:

1. En la página de perfiles, pulsar el botón Agregar (Add); ver Figura 2-13

| ISS | ISSC Wireless Utility |               |             |                      |                |           |
|-----|-----------------------|---------------|-------------|----------------------|----------------|-----------|
| F   | Profiles Site Sur     | vey Advanced  | Status Info | rmation              |                |           |
|     | Profile Name          | SSID          |             | Network Type         | Authentication | ncryption |
|     |                       |               |             |                      |                |           |
|     |                       |               |             |                      |                |           |
|     |                       |               |             |                      |                |           |
|     |                       |               |             |                      |                |           |
|     |                       |               |             |                      |                |           |
|     |                       |               |             |                      |                |           |
| [   | Add                   | Delete        | Properties  | Move Up M            | ove Down       | ect       |
| Ac  | lapter ISSC35         | 802.11bg WLAN | USB Adapter | Packet Scheduler Mii | • ОК           | Cancel    |

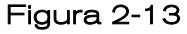

 En la página de Propiedades de Red Inalámbrica, introducir el SSID de IBSS, seleccionar la autenticación de IBSS, seleccionar la encriptación de IBSS, y lo más importante, verificar la casilla AD-HOC, seleccionar el canal de IBSS, y pulsar el botón OK; Ver Figura 2-14

| Wireless N          | etwork Properties                                        |                    |
|---------------------|----------------------------------------------------------|--------------------|
| Security            |                                                          | SSID               |
| Profile N           | ame: SSID:                                               |                    |
| Profile-0           | test                                                     | Autenticación      |
| -Wireles<br>This ne | s Network Key<br>wwork requires a key for the following: |                    |
| Network             | Auther tication: OpenSystem                              | Encriptaci<br>ón   |
| Data Er             | cryption None                                            | Editar clave       |
| Networl<br>Confirm  | Key:                                                     | Confirmar clave    |
| Key Ind             | ex (advanced):                                           | Índice<br>clave    |
| This is<br>Pls. se  | an AD-HUC rietwork; Channel 1 - 24                       | Canal y frecuencia |
| ı AD-HOC            | ОК                                                       | Cancel             |
|                     | Figura 2-14                                              |                    |

#### 4. Se añade un IBSS a la lista de perfiles; ver Figura 2-15

| ISSC Wireless Utility                      |                     |                |            |  |
|--------------------------------------------|---------------------|----------------|------------|--|
| Profiles Site Survey Advanced Status Infor | rmation             |                | 1          |  |
| Profile Name SSID                          | Network Type        | Authentication | Encryption |  |
| 🏷 Profile-0 test                           | IBSS                | OpenSystem     | None       |  |
| Add Delete Properties                      | Movella             |                | veneet     |  |
| Add Delete Properties                      | Move op             |                | June Ct    |  |
| Adapter ISSC35 802.11bg WLAN USB Adapter - | Packet Scheduler Mi | • ОК           | Cancel     |  |

Figura 2-15

# Apéndice

# lconos y su descripción

|       | Descripción                                                        |                                                                       |                                                                                  |  |  |  |
|-------|--------------------------------------------------------------------|-----------------------------------------------------------------------|----------------------------------------------------------------------------------|--|--|--|
| lcono | Lista Site Survey                                                  | Lista de perfiles                                                     | Barra de tareas                                                                  |  |  |  |
| Ŷ     | AP conectado                                                       | AP conectado                                                          | El Adaptador LAN<br>Inalámbrico tiene<br>conectado un AP                         |  |  |  |
| i     | AP puede ser<br>explorado por<br>Adaptador LAN<br>Inalámbrico      | AP puede ser<br>explorado por<br>Adaptador LAN<br>Inalámbrico         | El Adaptador LAN<br>Inalámbrico no tiene<br>conectado un AP                      |  |  |  |
| *     |                                                                    | AP no puede ser<br>explorado por<br>Adaptador LAN<br>Inalámbrico      |                                                                                  |  |  |  |
| ۵     | IBSS conectado                                                     | IBSS conectado                                                        | El Adaptador LAN<br>Inalámbrico tiene<br>conectado un IBSS                       |  |  |  |
| 9     | IBSS puede ser<br>explorado por un<br>Adaptador LAN<br>Inalámbrico | IBSS puede ser<br>explorado por un<br>Adaptador LAN<br>Inalámbrico    |                                                                                  |  |  |  |
| *     |                                                                    | IBSS no puede ser<br>explorado por un<br>Adaptador LAN<br>Inalámbrico | Se trató de conectar<br>un perfil IBSS en la<br>lista de perfiles, pero<br>falló |  |  |  |
|       |                                                                    |                                                                       | No se puede utilizar el<br>Adaptador LAN<br>Inalámbrico                          |  |  |  |

#### GARANTÍA

#### **Condiciones de Garantía**

Este producto dispone de una garantía de 24 meses desde la fecha de compra. Sólo se tendrán en cuenta las solicitudes de garantía que estén acompañadas por la factura de venta.

#### La Garantía no será Válida en los siguientes casos:

· Los documentos resulten ilegibles o modificados voluntariamente.

· El número de serie haya sido modificado o resulte ilegible.

 $\cdot$  Cuando el producto haya sido maltratado o modificado por personal no autorizado.

 $\cdot$  Cuando el producto haya sufrido daños procedentes de una mala utilización o negligencia, así como por daños resultantes de su almacenamiento y transporte.

· En caso de fuerza mayor.

#### Otras Condiciones de Garantía.

Los gastos de transporte inherentes a esta garantía serán por cargo del consumidor.

| CERTIFICADO DE GARANTÍA                                    |                           |  |  |  |
|------------------------------------------------------------|---------------------------|--|--|--|
| Válido sólo en compañía de su factura de compra <b>N.º</b> |                           |  |  |  |
| MODELO                                                     | SELLO DEL ESTABLECIMIENTO |  |  |  |
| Fecha de adquisición:                                      |                           |  |  |  |
| Nombre y Apellidos:<br>Dirección:                          | CP:                       |  |  |  |
| Ciudad:<br>Tel.:                                           | Provincia:                |  |  |  |
| Teléfono de Att al cliente:<br>902 318 888                 |                           |  |  |  |
| Dirección                                                  |                           |  |  |  |
| 48160 Derio. Vizcaya                                       |                           |  |  |  |

#### DECLARACIÓN DE CONFORMIDAD

Distribuidor:

Fonexion Spain S.A. C/ Idorsolo nº 1 48160 DERIO – SPAIN

Declara bajo su responsabilidad que el producto:

Tipo de producto: Adaptador USB para PC

Marca : IDEUS

Modelo : PCWIFI

País de origen : CHINA

Fabricante : M.C.

Ha sido testado y cumple con los requisitos esenciales de la directiva EMC 89/336/EEC y se rige bajo los siguientes estándares:

EN 55022:2000 EN 55024:2001

FECHA: 07/07/2004

FIRMA Y SELLO DEL DISTRIBUIDOR

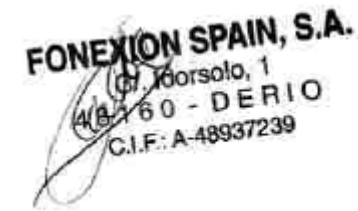

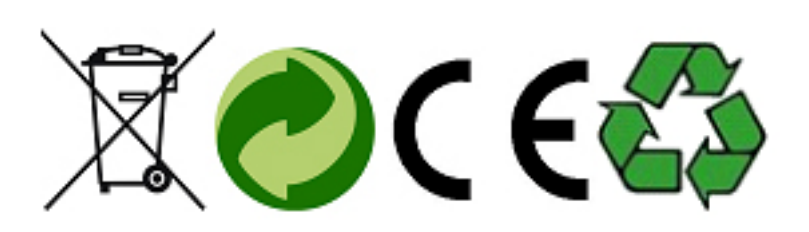